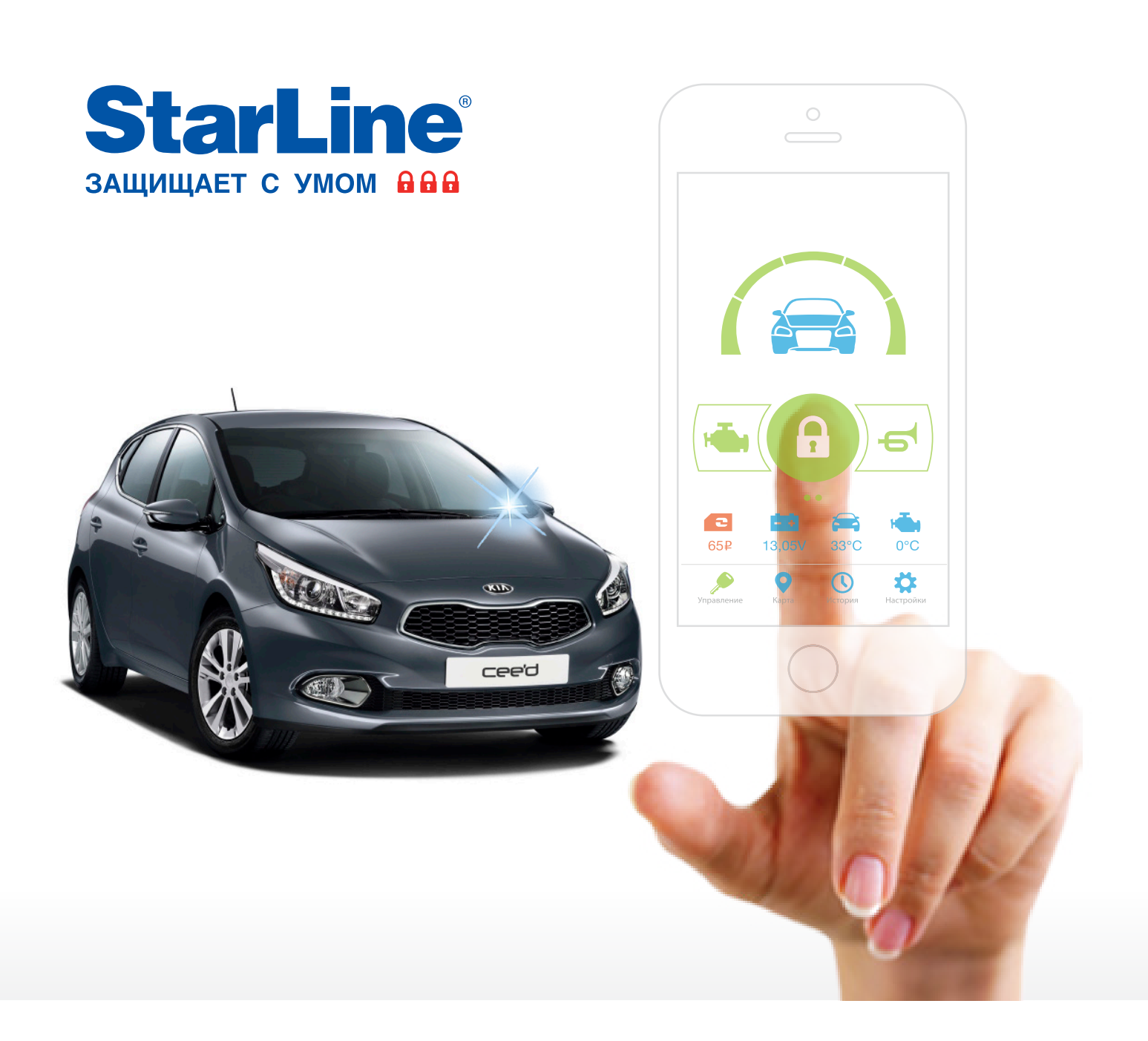

### Руководство по установке

охранно-телематического комплекса StarLine A93 на автомобиль KIA CEE'D 2012-15 м.г. с системой Старт-Стоп АКПП

#### Общие требования к монтажу охранно-телематических комплексов StarLine:

- При выполнении монтажных работ соблюдайте правила техники безопасности
- Во избежание повреждения изоляции электропроводки не допускайте её соприкосновения с острыми металлическими поверхностями
- Центральный блок охранно-телематического комплекса располагайте в местах, исключающих проникновение и скопление влаги
- Подключение силовых цепей автозапуска и питания рекомендуется выполнять методом пайки. При выполнении монтажных работ данным методом использование активных флюсов запрещается!!!
- Монтаж компонентов охранно-телематического комплекса необходимо производить согласно данному руководству и в строгом соответствии с инструкцией по установке

### Внимание!!!

Руководство по установке носит рекомендательный характер и рассчитано на установку квалифицированными специалистами. Цвета проводов, а также схемотехника могут меняться в зависимости от года выпуска и комплектации автомобиля. Все подключения необходимо проверять перед установкой охранно-телематического комплекса.

НПО «СтарЛайн» не несёт ответственности за причиненный ущерб автомобилю в случае некорректной установки или невыполнении приведённых выше требований к установке.

Данное руководство по установке соответствует версии программного обеспечения центрального блока vGK74-P4 и текущей версии прошивки CAN v4.4. Перед началом установки охранно-телематического комплекса StarLine рекомендуется обновить программное обеспечение центрального блока и CAN-модуля до актуальных версий. Для удобной настройки, диагностики и обновления ПО необходимо воспользоваться программой StarLine Macrep (программа доступна для скачивания на сайтах install.starline.ru и help.starline.ru/slm). Актуальная версия ПО CAN находится на сайте can.starline.ru. После обновления необходимо проверить подключения и настройки охраннотелематического комплекса на соответствие актуальным версиям программного обеспечения.

#### Необходимое время для установки — 4,5 часа

### Схема возможного расположения и подключения компонентов охранно-телематического комплекса

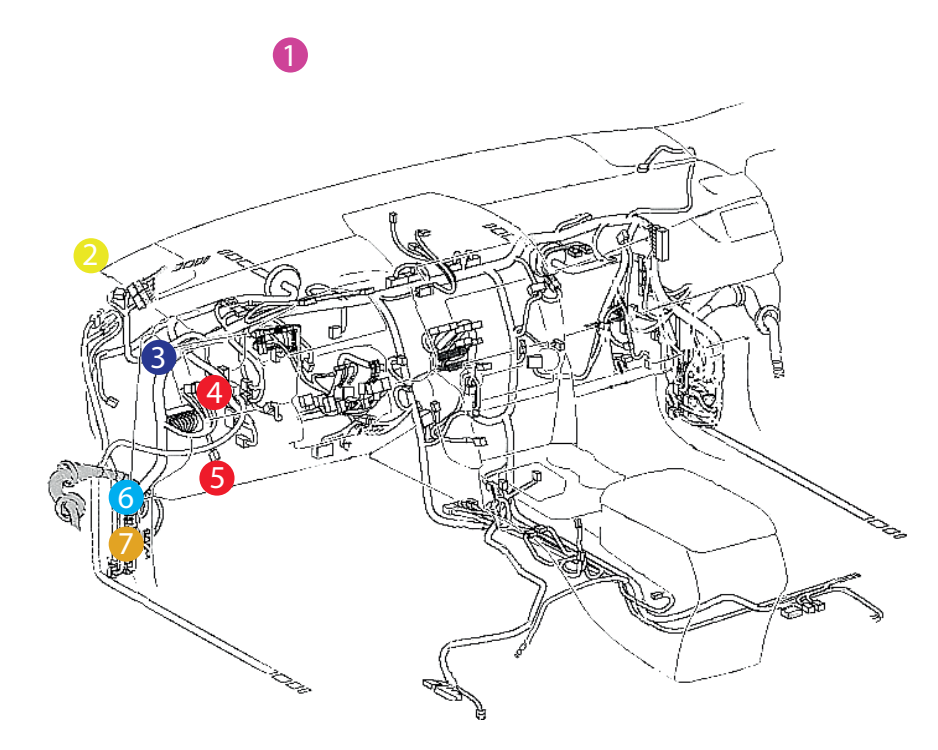

- 1 антенный модуль
  - светодиод
- 3 центральный блок
- 4 шина САN-А
- 5 шина CAN-В
- 6 шина LIN
- цепи автозапуска двигателя

- штатный уплотнитель
- сирена

1

3

 - датчик температуры двигателя

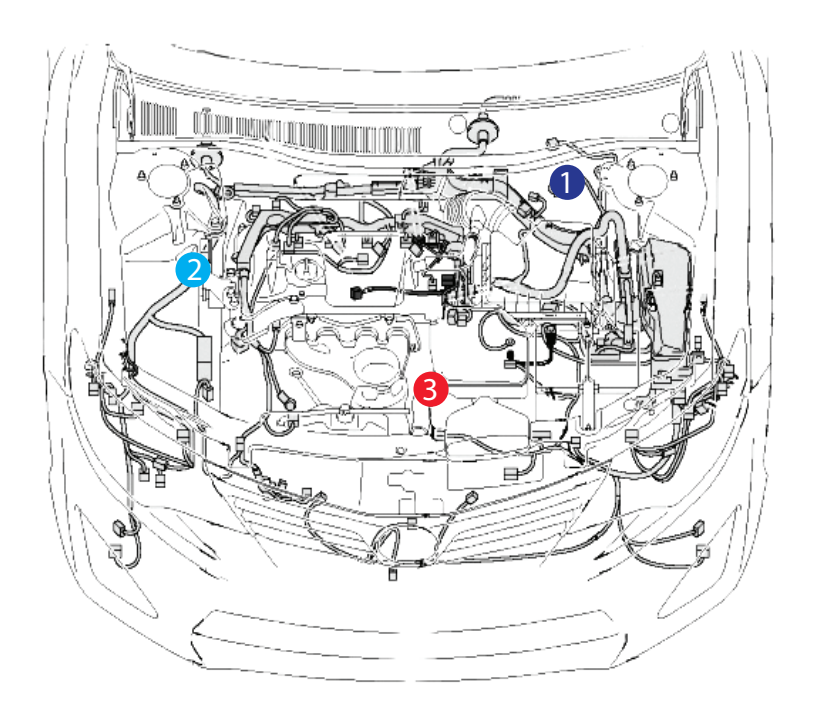

### Установка охранно-телематического комплекса StarLine A93

### 1. Подготовка к установке, разборка салона автомобиля.

Снять левую боковую накладку передней панели (на защёлках), отвернуть два самореза за ней и снять пластиковую накладку под рулевой колонкой (крепление на защёлках). Затем снять накладку порога двери водителя, отвернуть винт крепления ручки отпирания капота и снять накладку левой кик-панели (на защёлках).

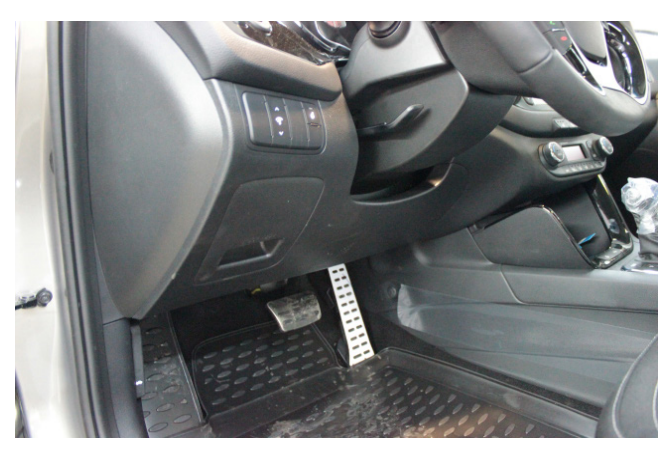

Фото 1.1. Пластиковая накладка под рулевой колонкой. Общий вид

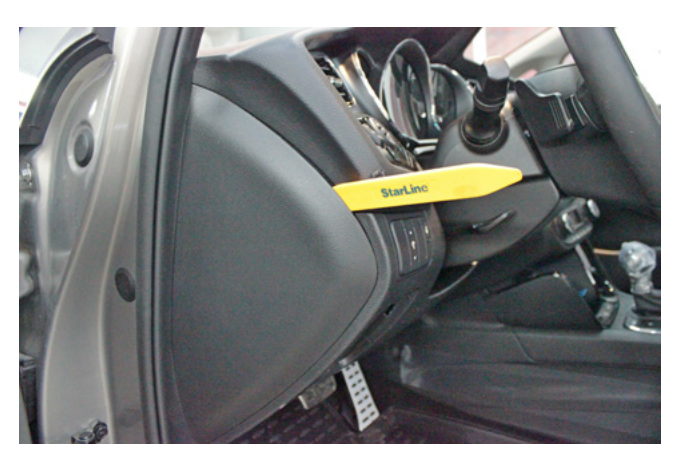

Фото 1.2. Снять левую накладку передней панели

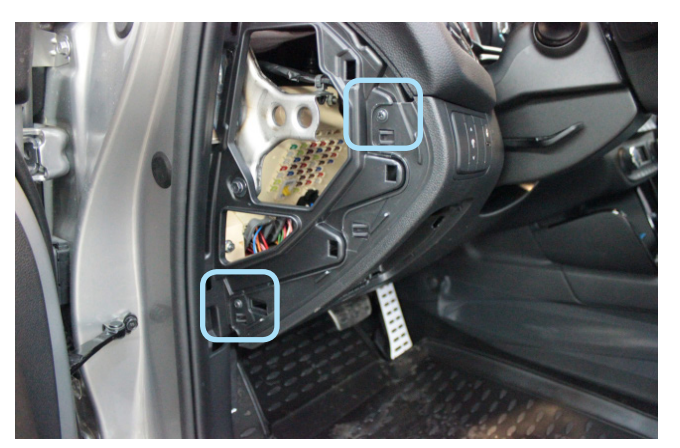

Фото 1.3. Накладка снята. Саморезы

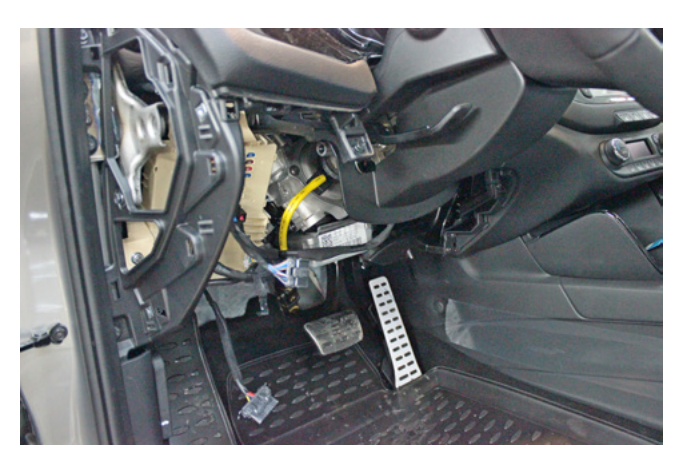

Фото 1.4. Пластиковая накладка под рулевой колонкой снята

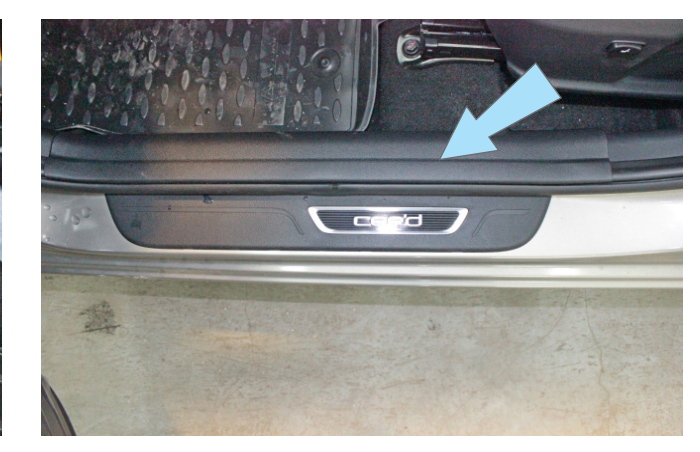

Фото 1.6. Накладка порога двери водителя

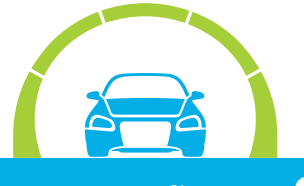

Авторские права защищены

тел.: 8 (800) 333-80-30 (звонок по России бесплатный)

Фото 1.5. Накладка левой кик-панели. Общий вид

#### StarLine A93, ПО CAN v4.4, ПО ЦБ vGK74-P4 KIA CEE'D 2012-15 м.г. Старт-Стоп АКПП

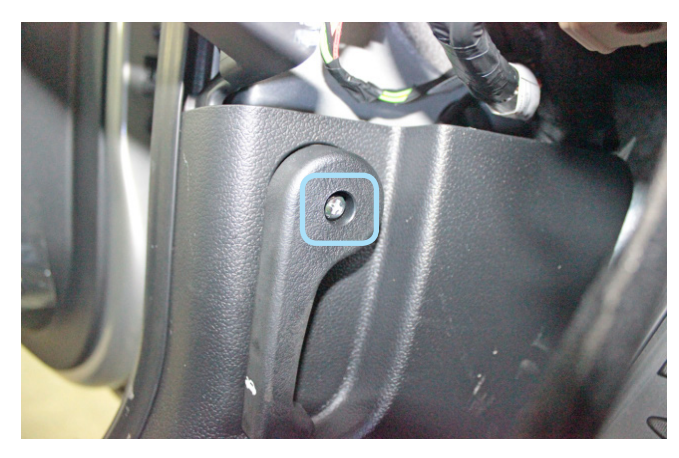

Фото 1.7. Винт крепления ручки отпирания капота

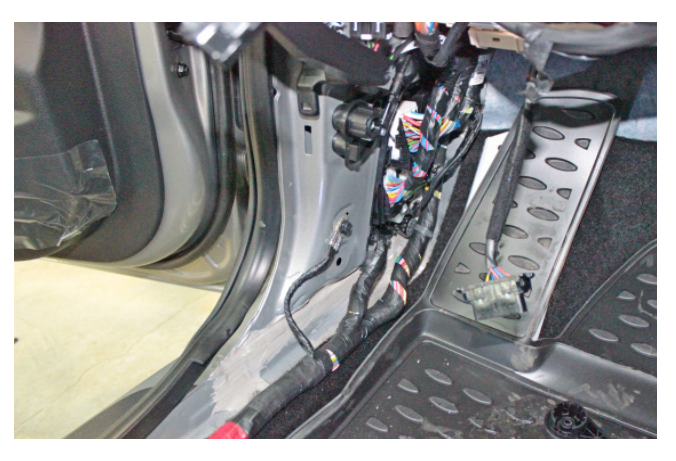

Фото 1.8. Накладка кик-панели снята

Снять монтажный блок предохранителей. Для этого необходимо отвернуть три гайки его крепления и вынуть его на себя и вниз.

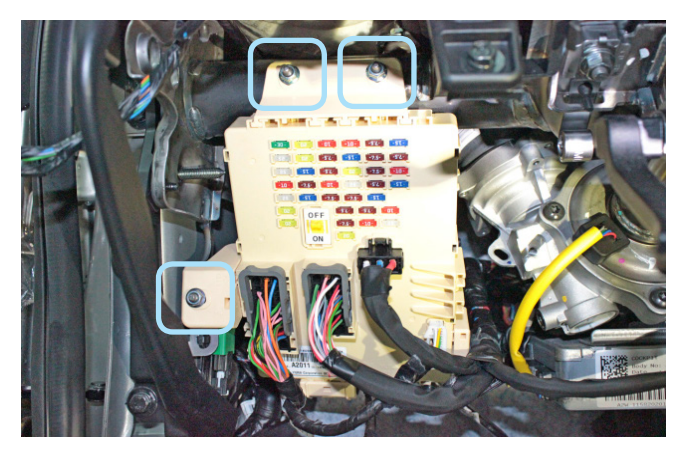

Фото 1.9. Крепление монтажного блока

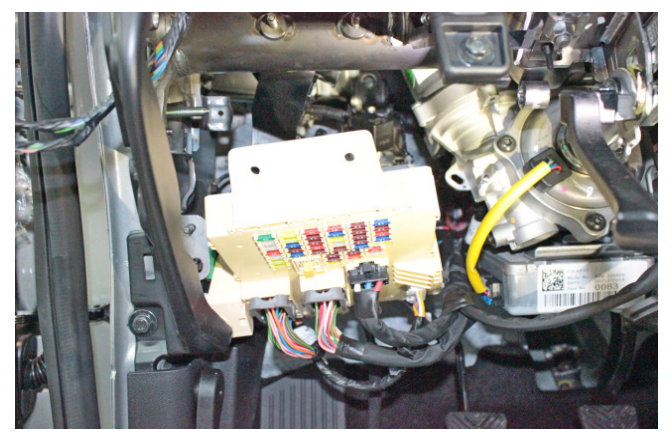

Фото 1.10. Монтажный блок снят

#### 2. Размещение компонентов охранно-телематического комплекса.

Установить антенный модуль со встроенным датчиком удара и наклона на лобовом стекле, светодиод на левой стойке. Сервисную кнопку скрытно установить в любом удобном месте.

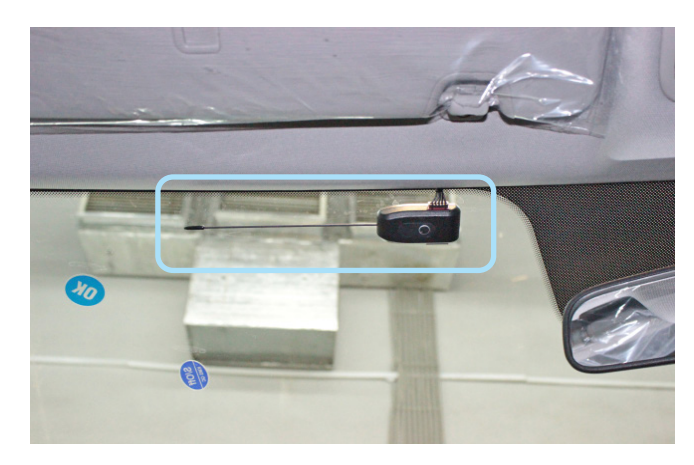

Фото 2.1. Возможное место установки антенного модуля

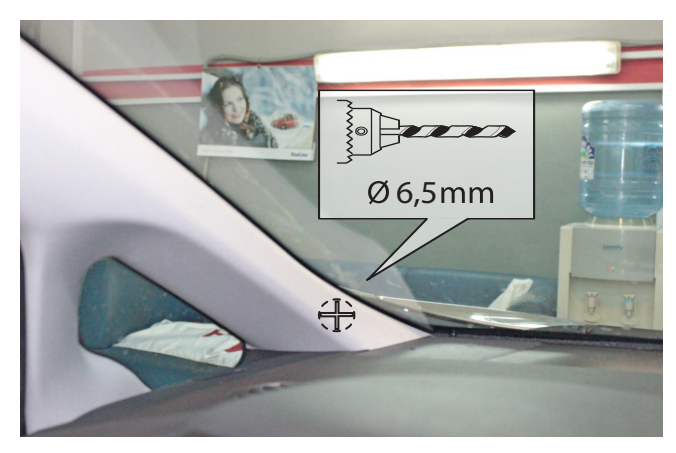

Фото 2.2. Место установки светодиода

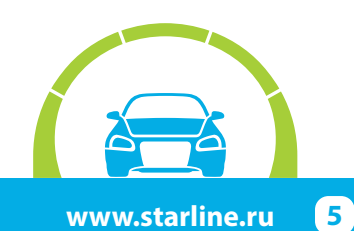

Установить под капотом сирену (крепить на болт Мб и саморез) и датчик температуры двигателя (с помощью пластиковых стяжек). Провода в салон проложить через штатный уплотнитель с левой стороны моторного щита. Центральный блок охранно-телематического комплекса StarLine закрепить на пластиковые стяжки над монтажным блоком предохранителей.

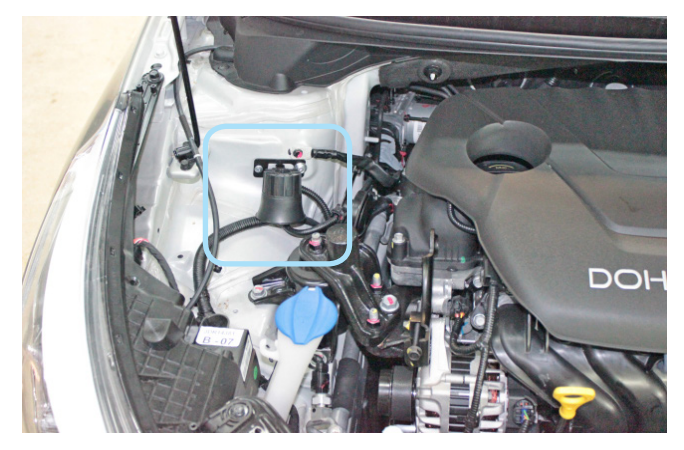

Фото 2.3. Возможное место установки сирены

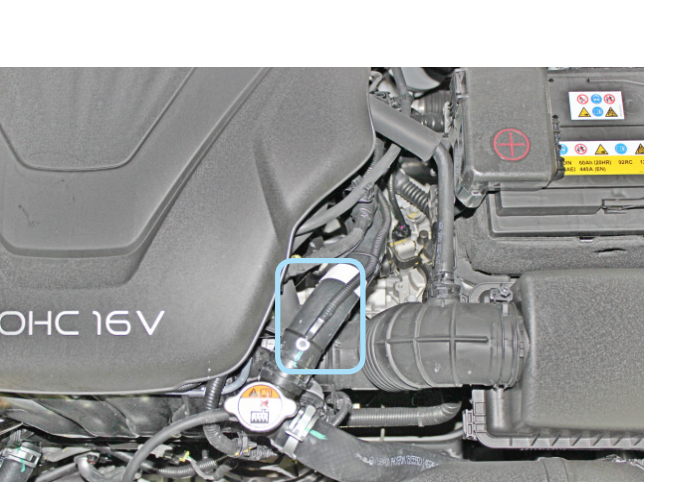

Фото 2.5. Место установки датчика температуры двигателя

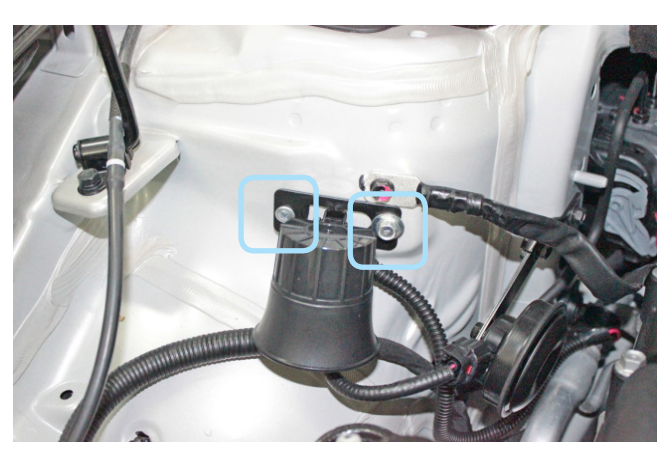

Фото 2.4. Крепление сирены

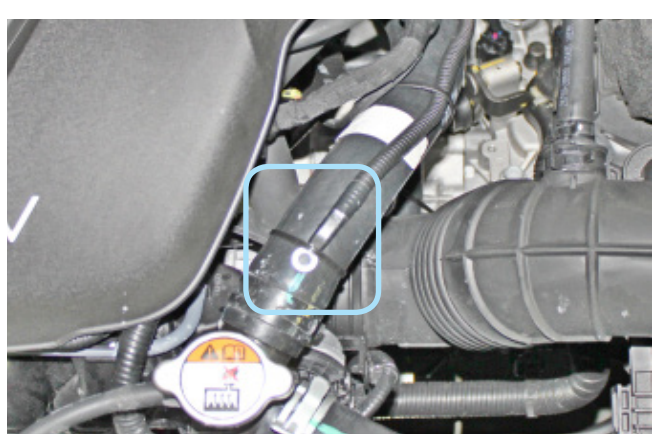

Фото 2.6. Крепление датчика температуры двигателя

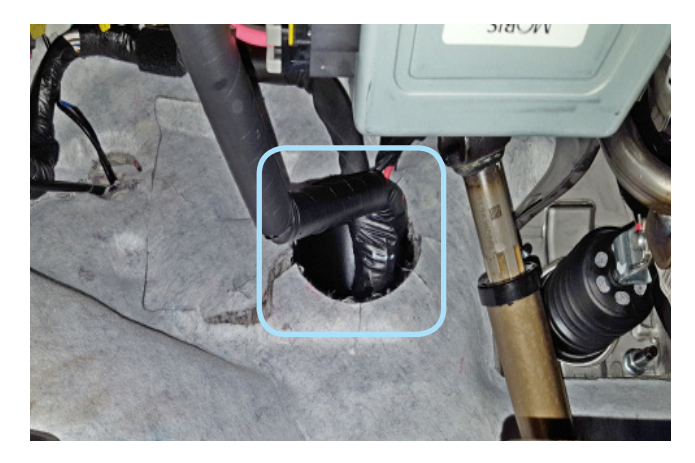

Фото 2.7. Штатный уплотнитель. Вид со стороны салона

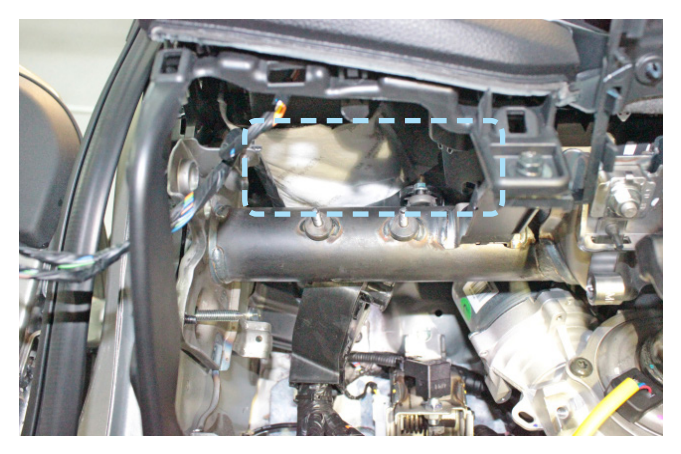

Фото 2.8. Пример расположения центрального блока охранно-телематического комплекса

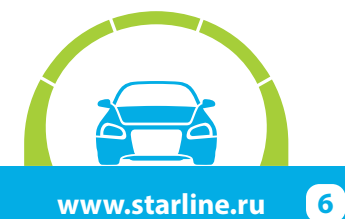

#### Подключение цепей, необходимых для работы охранно-телематического комплекса.

Выполнить подключение массы охранно-телематического комплекса StarLine за монтажным блоком предохранителей в штатное место.

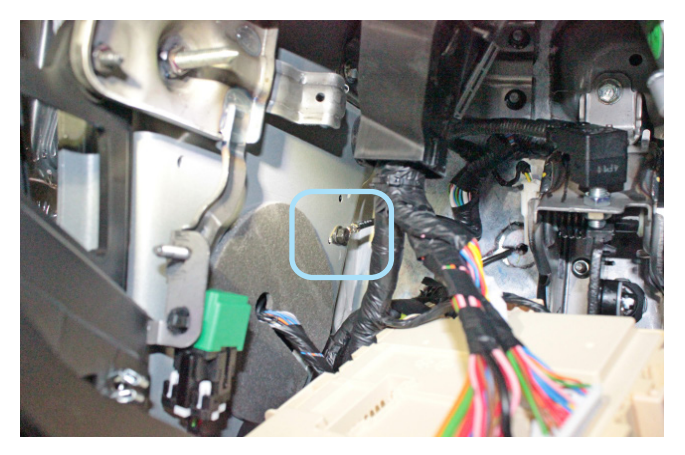

Фото 3.1. Подключение массы

Выполнить подключение шины CAN-A в жгуте разъёма на задней стороне монтажного блока предохранителей. Шину CAN-B подключить в жгуте диагностического разъёма (OBD-II).

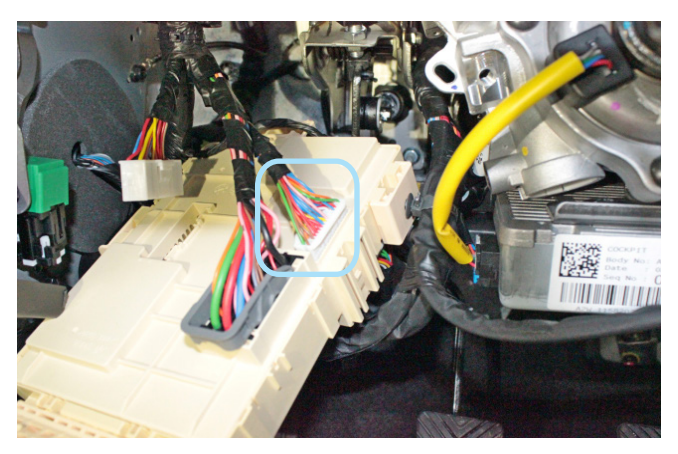

Фото 3.2. Местоположение разъёма

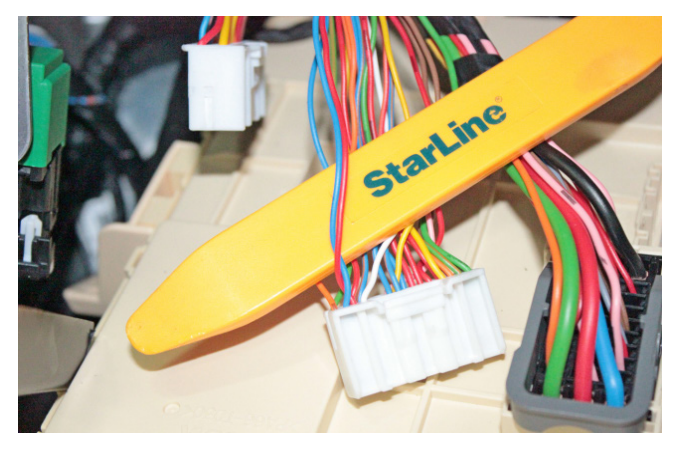

Фото 3.3. CAN-шина (красный и синий)

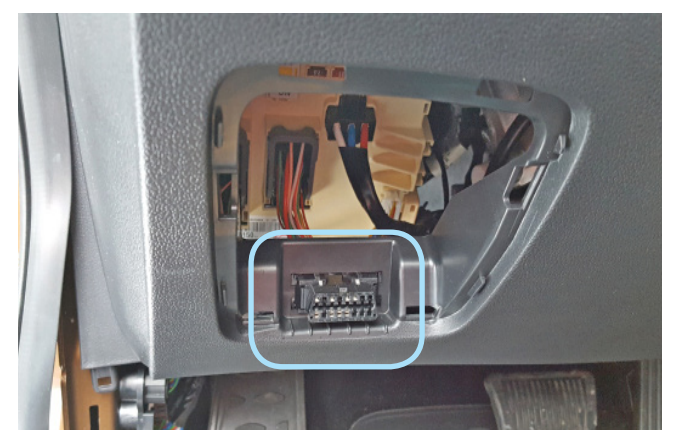

Фото 3.4. Местоположение диагностического разъёма

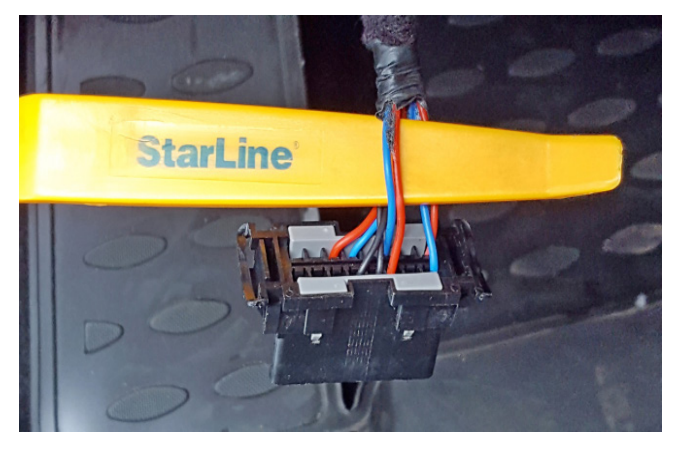

Фото 3.5. Шина САМ-В (красный и синий)

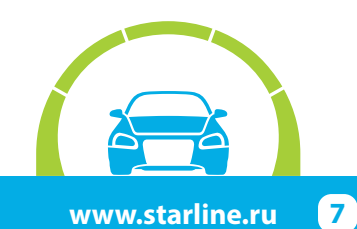

Для временного отключения штатного иммобилайзера в режиме автозапуска выполнить подключение LIN-шины (бело-зелёный провод разъёма X5 охранно-телематического комплекса) к синему проводу шины данных в жгуте верхнего разъёма в левой кик-панели.

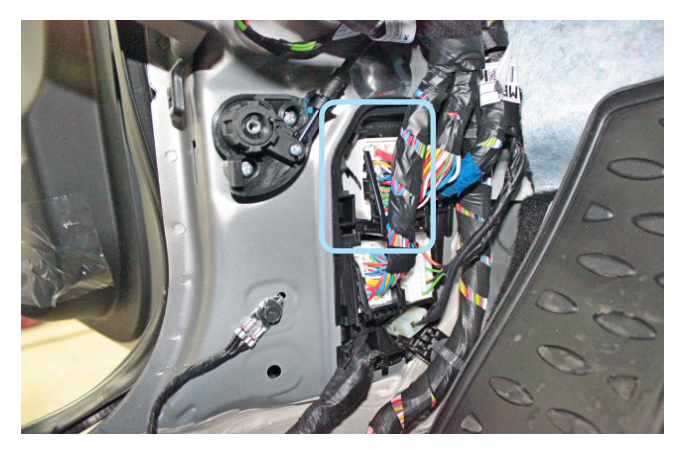

Фото 3.6. Местоположение разъёма

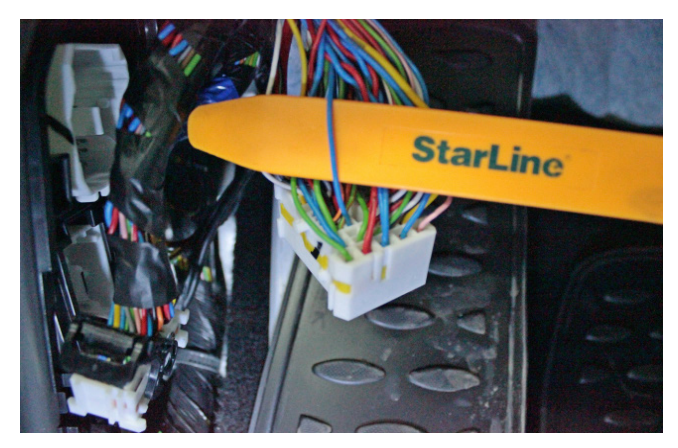

Фото 3.7. Шина данных штатного иммобилайзера (синий)

В жгуте этого же разъёма выполнить подключение силовых цепей автозапуска двигателя. Питание охранно-телематического комплекса и силового модуля автозапуска подключить на монтажном блоке предохранителей. Данные соединения рекомендуется выполнять методом пайки.

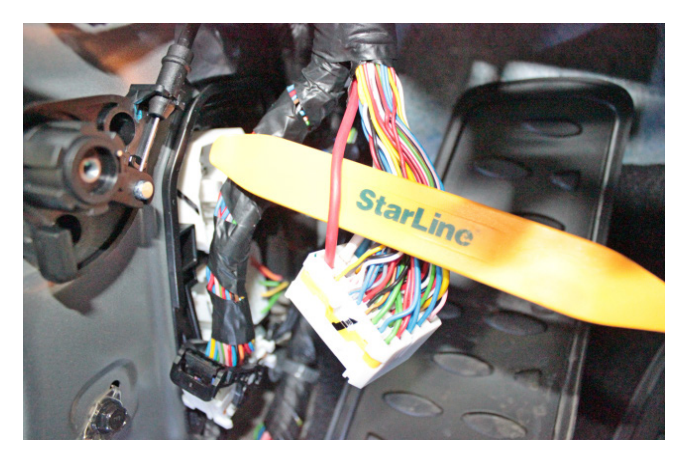

Фото 3.8. Зажигание 1 (красный)

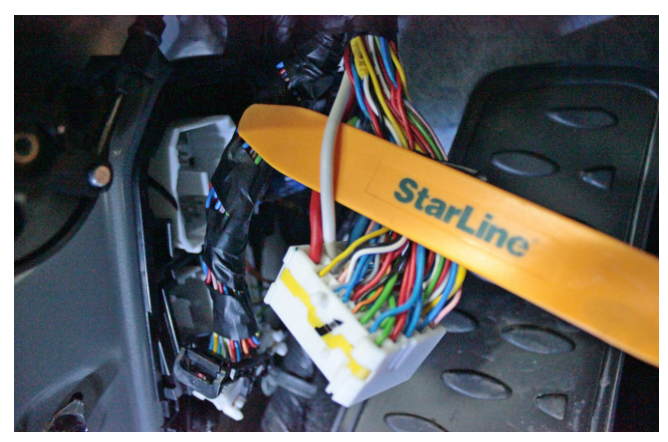

Фото 3.9. Зажигание 2 (белый)

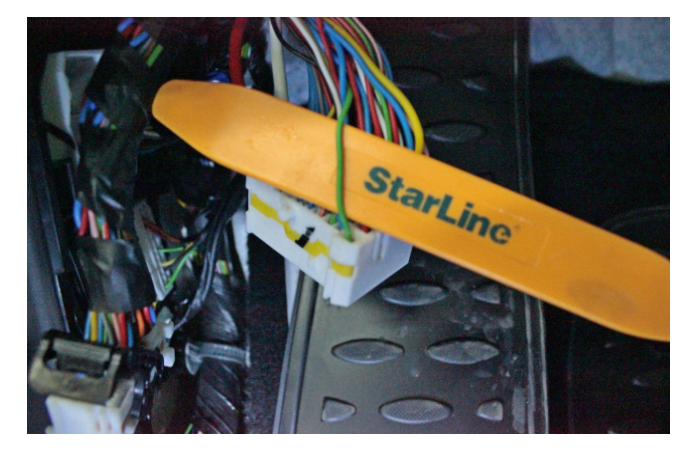

Фото 3.10. Стартер (зелёный)

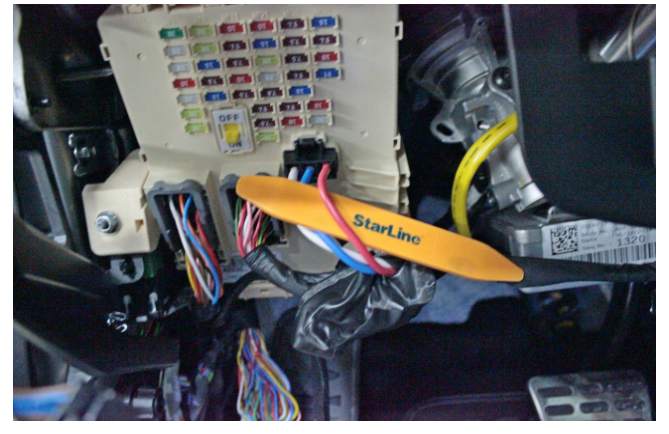

Фото 3.11. Питание +12В (красный)

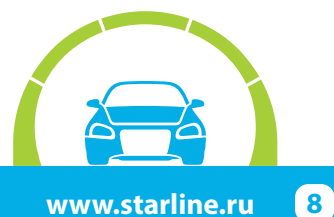

#### Программирование и настройка охранно-телематического комплекса StarLine

Программирование и настройку функций охранно-телематического комплекса рекомендуется выполнять с помощью программы StarLine Мастер после обновления программного обеспечения перед установкой. При отсутствии возможности воспользоваться программой необходимо выполнить программирование согласно инструкции по установке, раздел «Главное меню программирования функций».

1. Запрограммировать охранные и сервисные функции охранно-телематического комплекса.

На данном автомобиле поддерживается функция «SLAVE» (управление охранно-телематическим комплексом StarLine при помощи штатного ключа автомобиля) по CAN-шине. Для реализации поддержки функции «SLAVE» необходимо:

**1.1.** Активировать поддержку данной функции в САN-интерфейсе одним из двух способов.

Способ 1 – с помощью компьютера и программы StarLine Mactep (программа, инструкция по программированию, а также программное обеспечение для CAN-модуля находятся на сайте can.starline.ru).

Способ 2 – с помощью сервисной кнопки (см. инструкцию по установке, раздел «Программирование CAN интерфейса»).

**1.2.** Перевести центральный блок охранно-телематического комплекса в режим «SLAVE», для этого изменить функции Таблицы №1:

| Таблица №1. Программирование охранных и сервисных функций                                                 |                  |  |  |  |  |
|----------------------------------------------------------------------------------------------------|------------------|--|--|--|--|
| Программируемая функция                                                                                   | Значение функции |  |  |  |  |
| №07 — авторизация владельца во время дистанционного или автоматического запуска двигателя (SLAVE включён) | Вариант 1 - 4    |  |  |  |  |
| №11 — авторизация владельца в режиме SLAVE                                                                | Вариант 1 - 4    |  |  |  |  |
| №22 — режим работы комплекса                                                                              | Вариант 2 - 4    |  |  |  |  |
| №23 — событие запуска процедуры авторизации (SLAVE включён)                                               | Вариант 1 - 4    |  |  |  |  |

**1.3.** Функцию № 22 необходимо запрограммировать в Вариант 2, 3 или 4, остальные функции запрограммировать при необходимости. В случае, если Функция №11 запрограммирована в Вариант 2, необходимо перевести дополнительный брелок (без жк-дисплея) в режим метки и настроить радиус его действия согласно инструкции по установке (метка необходима для авторизации владельца и отключения блокировки двигателя после выключения охраны штатным ключом автомобиля).

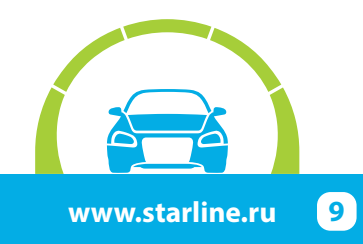

2. Запрограммировать параметры автозапуска двигателя.

| Таблица №2. Программирование функций запуска                                                  |                                                                                        |  |  |  |  |
|-----------------------------------------------------------------------------------------------|----------------------------------------------------------------------------------------|--|--|--|--|
| Программируемая функция                                                                       | Значение функции                                                                       |  |  |  |  |
| №01 — функции запуска двигателя                                                               | Вариант 2<br>замок зажигания с ключом                                                  |  |  |  |  |
| №09 — длительность прокрутки стартера (кроме тахометра)                                       | Вариант 4<br>6,0 сек.                                                                  |  |  |  |  |
| №15 — выбор типа коробки передач и варианта выполнения<br>(завершения) "программной нейтрали" | Вариант 4<br>АКПП                                                                      |  |  |  |  |
| №16 — алгоритм работы выхода силового модуля<br>(зеленый провод)                              | Вариант 3<br>дублирование зажигания<br>(в момент включ. стартера<br>выход отключается) |  |  |  |  |

3. При отсутствии возможности воспользоваться программой StarLine Мастер для программирования CAN-интерфейса выполнить следующие действия. При нажатой сервисной кнопке подать питание на охранно-телематический комплекс и дождаться пяти звуковых сигналов сирены. После прекращения звуковых сигналов отпустить сервисную кнопку, последуют четыре звуковых сигнала, подтверждающих переход системы в режим программирования. Затем нажать сервисную кнопку один раз для входа в режим выбора автомобиля и вести его код согласно информации на сайте can.starline.ru и инструкции по установке.

4. Активировать функцию бесключевого обхода штатного иммобилайзера iKey. Для этого необходимо четырнадцать раз нажать сервисную кнопку и включить зажигание. При успешной активации через 2-3 секунды (на некоторых комплектациях автомобилей процедура обучения может продлиться до 3-5 минут и сопровождаться кратковременными сигналами сирены с интервалом 3 секунды) последуют два коротких сигнала сирены. В противном случае необходимо проверить точки подключения и настройки 2CAN+2LIN модуля, а затем повторить процедуру активации.

5. Отрегулировать чувствительность настройки датчика удара и наклона (см. инструкцию по установке, раздел «Подключение приемопередатчика (антенного модуля) и настройка датчика удара и наклона»). Заводские значения чувствительности: предупредительный уровень датчика удара - 10, тревожный уровень датчика удара - 5, датчик наклона и перемещения - 5. После настройки проверить работу датчиков, при необходимости процедуру настройки повторить.

6. Проверить работоспособность охранно-телематического комплекса. Сборку салона производить в обратной последовательности.

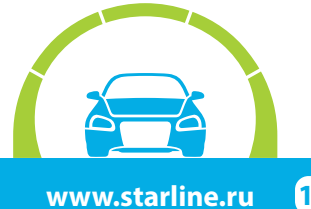

#### Установка и настройка GSM-модуля в охранно-телематических комплексах StarLine:

**1.** Установка SIM-карты в GSM-модуль (см. инструкцию по настройке и эксплуатации GSM-модуля, раздел «Подготовка GSM-модуля к работе»):

1.1. Отвернуть четыре винта на корпусе блока охранно-телематического комплекса.

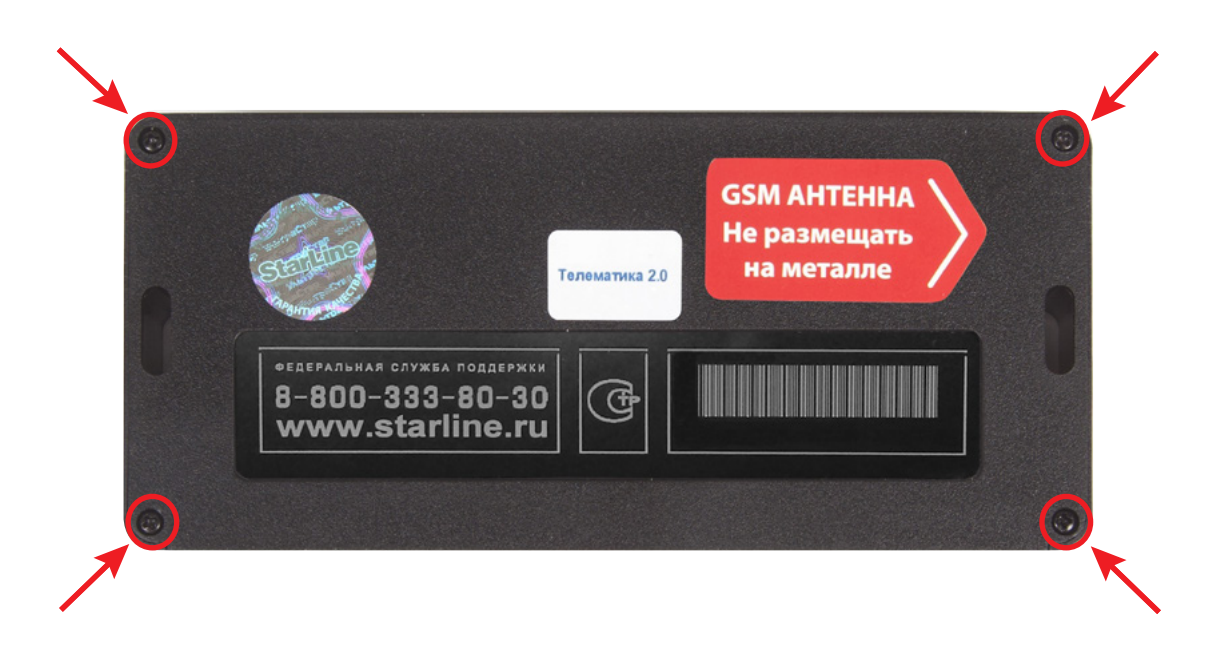

**1.2.** Извлечь плату центрального блока. Установить SIM-карту в GSM-модуль до упора в направлении, указанном стрелками на рисунке.

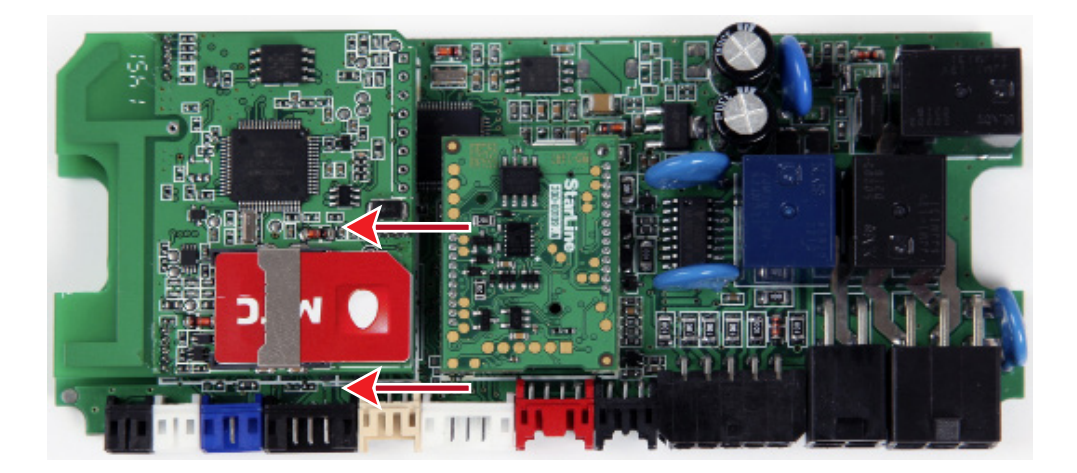

1.3. Установить плату в корпус и завернуть четыре винта.

**Внимание!** Извлекать и устанавливать SIM-карту в модуль разрешается только при отключенном питании охранно-телематического комплекса.

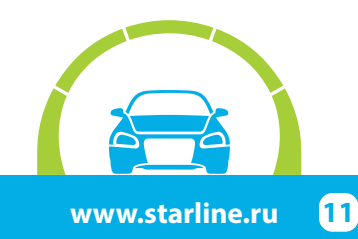

2. Привязка GSM-модуля к охранно-телематическому комплексу:

2.1. Подключить питание охранно-телематического комплекса.

**2.2.** Нажать сервисную кнопку семь раз и включить зажигание – последуют семь сигналов сирены.

2.3. Дождаться автоматического выхода из режима программирования и выключить зажигание.

#### 3. Процедура первичной настройки GSM-модуля:

**3.1.** С телефона, номер которого будет использоваться как М1 (мастер-телефон), позвонить на номер SIM-карты, установленной в GSM-модуль.

3.2. Модуль определит номер и установит соединение.

Вы услышите приветствие:

#### — StarLine приветствует Вас! Введите пароль один!

В тональном режиме ввести четыре цифры пароля доступа PW (пароль доступа PW, состоящий из четырёх цифр, необходим для авторизации при звонках с незарегистрированных в памяти модуля телефонов, а также для возможности удаления и внесения новых телефонов пользователей с помощью SMS сообщений).

После удачного ввода вы услышите звуковой сигнал подтверждения и запрос на ввод пароля доступа PS, также состоящего из четырёх цифр:

#### — Введите пароль два!

В тональном режиме ввести четыре цифры пароля доступа PS (пароль доступа PS, состоящий из четырёх цифр, необходим для обеспечения дополнительной защиты при занесении нового телефонного номера владельца (М1) в память модуля с незарегистрированных в памяти телефонов).

После удачного ввода вы услышите звуковое подтверждение.

Номер телефона М1 и пароли PW и PS будут записаны в память модуля, а на телефон М1 будет выслано подтверждающее SMS сообщение с записанными данными.

#### Внимание!

• Если Ваш охранно-телематический комплекс укомплектован GPS+GLONASS антенной, то для включения функции определения GPS координат отправьте на модуль команду 00492.

• Пароль РW или PS НЕ является PIN кодом SIM-карты!

### 4. Регистрация охранно-телематического комплекса на сайте starline-online.ru

Если Вы уже зарегистрированы на **starline-online.ru**, зайдите в личный кабинет и нажмите «Добавить устройство». Далее действуйте согласно подсказкам во всплывающих окнах.

Если Вы впервые регистрируетесь на сайте, то необходимо создать личный кабинет. Для этого нажмите «Регистрация» и действуйте согласно подсказкам во всплывающих окнах.

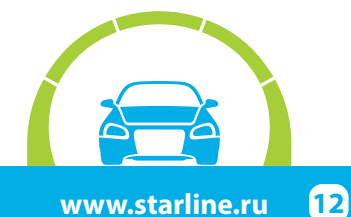

### Общая таблица подключений и настроек охранно-телематического комплекса

| Необходимые цег<br>работы охранно-т<br>компл                                       | ии и статусы для<br>елематического<br>екса | Полярность<br>сигнала / CAN | Место расположения и<br>подключения штатного провода<br>(Фото) | Цвет штатного провода<br>(№ pin) |
|------------------------------------------------------------------------------------|--------------------------------------------|-----------------------------|----------------------------------------------------------------|----------------------------------|
| Концевые<br>выключатели                                                            | Капот                                      | CAN                         |                                                                |                                  |
|                                                                                    | Багажник                                   | CAN                         |                                                                |                                  |
|                                                                                    | Двери                                      | CAN                         |                                                                |                                  |
| Центральный замок                                                                  | Запирание                                  | CAN                         |                                                                |                                  |
|                                                                                    | Отпирание                                  |                             |                                                                |                                  |
| Стояночный тормоз (РКПП)/Паркинг (АКПП)                                            |                                            | CAN                         |                                                                |                                  |
| Педаль тормоза (контроль)                                                          |                                            | CAN                         |                                                                |                                  |
| Зажигание (контроль)                                                               |                                            | CAN                         |                                                                |                                  |
| Контроль работы<br>двигателя                                                       | Генератор "+"                              | CAN                         |                                                                |                                  |
| Световые сигналы                                                                   | Повороты                                   | CAN                         |                                                                |                                  |
| Цепи питания                                                                       | Масса                                      | -                           | В левой кик-панели (3.1)                                       |                                  |
|                                                                                    | +12B                                       | +                           | На блоке предохранителей (3.11)                                | Красный                          |
| Цепи автозапуска<br>двигателя                                                      | Аксессуары                                 |                             | Не используется                                                |                                  |
|                                                                                    | Зажигание 1                                | +                           | В левой кик-панели (3.8)                                       | Красный                          |
|                                                                                    | Зажигание 2                                | +                           | В левой кик-панели (3.9)                                       | Белый                            |
|                                                                                    | Стартер                                    | +                           | В левой кик-панели (3.10)                                      | Зелёный                          |
|                                                                                    | Имитация нажатия<br>педали тормоза         |                             | Не используется                                                |                                  |
| Цепи обхода штатного иммобилайзера                                                 |                                            | LIN                         |                                                                |                                  |
| Имитация открытия двери водителя после<br>АЗ/ДЗ (отключение автосвета и магнитолы) |                                            | CAN                         |                                                                |                                  |
| Шина CAN-A                                                                         | CAN-H                                      | Коричнево-красный           | На монтажном блоке (3.3)                                       | Красный                          |
|                                                                                    | CAN-L                                      | Коричневый                  |                                                                | Синий                            |
| Шина CAN-B                                                                         | CAN-H                                      | Бело-синий                  |                                                                | Красный (6)                      |
|                                                                                    | CAN-L                                      | Бело-красный                | на раз встис дианностики (3.3)                                 | Синий (14)                       |
| Шина LIN                                                                           | LIN-A                                      | Бело-зелёный                | В левой кик-панели (3.7)                                       | Синий                            |
|                                                                                    | LIN-B                                      | Белый                       |                                                                | Не используется                  |

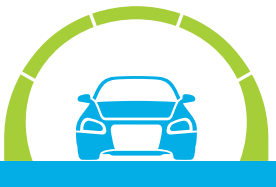